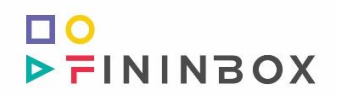

## Internet banking Prisijungimas su mobiliuoju el. parašu

## Programinės įrangos reikalavimų specifikacija

## APRAŠYMAS

Norint prisijungti su mobiliuoju el. parašu, pradiniame prisijungimo puslapyje reikia įvesti vartotojo identifikatorių bei slaptažodį. Įvedus teisingus prisijungimo duomenis ir paspaudus mygtuką "Prisijungti", atidaromas kitas puslapis, kuriame rodomas sugeneruotas kontrolinis kodas kuris turi atitikti telefone rodomą kodą.

Jei sistemoje yra išsaugotas prisijungimo telefono numeris, jis pateikiamas lauke "Telefono numeris" ir prisijungimas inicijuojamas automatiškai:

| Saugumo priemonė:           | Mobilus parašas (LT)  |              | • |
|-----------------------------|-----------------------|--------------|---|
|                             | Telefono numeris::    | +37067971982 |   |
| Prašome patikrinti pateiktą | numerį savo telefone: | 8123         |   |
|                             |                       | 00:46        |   |
|                             |                       | ATŠAUK       | п |

Mobiliajame telefone įvedus teisingą PIN kodą, prisijungiama prie internetinės bankininkystės.

Norint pakeisti telefono numerį, reikia paspausti mygtuką "Atšaukti", nurodyti kitą telefono numerį ir paspausti mygtuką "Patvirtinti":

| Saugumo prien      | nonė: | Mobilus parašas (l | .T) | ~      |
|--------------------|-------|--------------------|-----|--------|
| Telefono numeris:: | +370  | 57971982           |     |        |
|                    |       | PATVIRTINTI        |     | grįžti |

Jei sistemoje nėra išsaugoto prisijungimo telefono numerio, rodomas tuščias telefono numerio įvedimo laukas:

| Saugumo priemonė:  | Mobilus parašas (LT | ) ~    |
|--------------------|---------------------|--------|
| Telefono numeris:: |                     |        |
|                    | PATVIRTINTI         | GRĮŽTI |

www.fininbox.com